# 在托管交换机上绑定入口或出口访问控制列表 (ACL)

## 目标

访问控制列表(ACL)是用于提高安全性的网络流量过滤器和相关操作的列表。它阻止或允许用 户访问特定资源。ACL包含允许或拒绝访问网络设备的主机。

ACL不仅可应用于入口,也可应用于出口接口。入口(入站)和出口(出站)ACL的用途是指 定允许进出网络设备的网络流量类型。此功能允许管理员过滤网络中到互联网或组织防火墙的 流量。

本文提供有关如何在交换机上配置和绑定入口或出口ACL的说明。

# 适用设备

- Sx350 系列
- SG350X 系列
- Sx550X 系列

## 软件版本

• 2.2.0.66

# 配置入口或出口ACL

**重要信息:**确保在交换机上配置了ACL和访问控制条目(ACE)。要配置基于IPv4的ACL和 ACE,请单击<u>此处</u>获取说明。对于基于IPv6的,请单击<u>此处</u>。要配置基于MAC的ACL和 ACE,请单击<u>此处</u>。

#### 在接口上配置入口ACL

步骤1.登录基于Web的实用程序,然后选择Access Control > ACL Binding(Port)。

注意:在此场景中,使用SG350-28MP交换机。

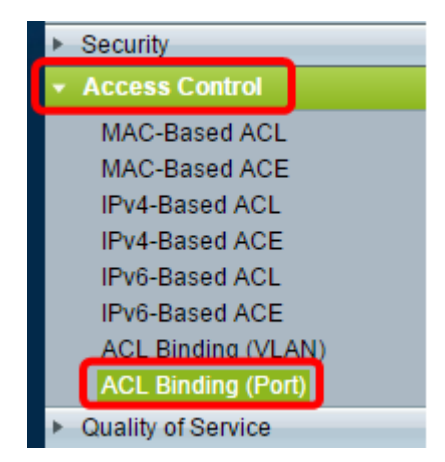

步骤2.选中要应用ACL的接口旁的复选框,然后单击Edit。

| ACL Binding Table |                                            |           |           |          |          |  |  |
|-------------------|--------------------------------------------|-----------|-----------|----------|----------|--|--|
| Filte             | Filter: Interface Type equals to Port ▼ Go |           |           |          |          |  |  |
|                   | Entry No.                                  | Interface | Input ACL |          |          |  |  |
|                   |                                            |           | MAC ACL   | IPv4 ACL | IPv6 ACI |  |  |
|                   | 1                                          | GE1       |           |          |          |  |  |
|                   | 2                                          | GE2       |           |          |          |  |  |
|                   | 3                                          | GE3       |           |          |          |  |  |
|                   | 4                                          | GE4       |           |          |          |  |  |
|                   | 5                                          | GE5       |           |          |          |  |  |
|                   | 6                                          | GE6       |           |          |          |  |  |
|                   | 7                                          | GE7       |           |          |          |  |  |
|                   | 8                                          | GE8       |           |          |          |  |  |
|                   | 9                                          | GE9       |           |          |          |  |  |
|                   | 10                                         | GE10      |           |          |          |  |  |
|                   | 11                                         | GE11      |           |          |          |  |  |
|                   | 12                                         | GE12      |           |          |          |  |  |
|                   | 13                                         | GE13      |           |          |          |  |  |
|                   | 14                                         | GE14      |           |          |          |  |  |
|                   | 15                                         | GE15      |           |          |          |  |  |
|                   | 16                                         | GE16      |           |          |          |  |  |
|                   | 17                                         | GE17      |           |          |          |  |  |
|                   | 18                                         | GE18      |           |          |          |  |  |
|                   | 19                                         | GE19      |           |          |          |  |  |
|                   | 20                                         | GE20      |           |          |          |  |  |
|                   | 21                                         | GE21      |           |          |          |  |  |
|                   | 22                                         | GE22      |           |          |          |  |  |
|                   | 23                                         | GE23      |           |          |          |  |  |
|                   | 24                                         | GE24      |           |          |          |  |  |
|                   | 25                                         | GE25      |           |          |          |  |  |
|                   | 26                                         | GE26      |           |          |          |  |  |
|                   | 27                                         | GE27      |           |          |          |  |  |
|                   | 28                                         | GE28      |           |          |          |  |  |
|                   | Copy Sett                                  | ings      | Edit      |          | lear     |  |  |

**注意:**在本例中,选择基于MAC的ACL。

| Interface:      | ● Port GE5 ▼ ○ LAG 1 ▼                           |
|-----------------|--------------------------------------------------|
| Input ACL       |                                                  |
| IAC-Based ACL:  | ACL1 V                                           |
| IPv4-Based ACL: | T                                                |
| IPv6-Based ACL: | T                                                |
| Default Action: | <ul> <li>Deny Any</li> <li>Permit Any</li> </ul> |
| Output ACL      |                                                  |
| MAC-Based ACL:  | ACL1 V                                           |
| IPv4-Based ACL: | T                                                |
| IPv6-Based ACL: | T                                                |
| Default Action: | <ul> <li>Deny Any</li> <li>Permit Any</li> </ul> |
| Apply Close     | se                                               |

**注意:**如果要绑定基于IPv4或IPv6的ACL,请点击相应选择。

步骤4.从相应的下拉列表中选择ACL。

注意:在本例中,选择预配置的基于MAC的ACL ACL1。

| Interface:      | ● Port GE5 ▼ ○ LAG 1 ▼                           |
|-----------------|--------------------------------------------------|
| Input ACL       |                                                  |
| MAC-Based ACL:  | ACL1 V                                           |
| IPv4-Based ACL: | Ψ.                                               |
| IPv6-Based ACL: | w.                                               |
| Default Action: | <ul> <li>Deny Any</li> <li>Permit Any</li> </ul> |
| Output ACL      |                                                  |
| MAC-Based ACL:  | ACL1 V                                           |
| IPv4-Based ACL: | Ŧ                                                |
| IPv6-Based ACL: | Ŧ                                                |
| Default Action: | <ul> <li>Deny Any</li> <li>Permit Any</li> </ul> |
| Apply Clo       | se                                               |

步骤5.点击Default Action单选按钮。

| Interface:      | ● Port GE5 ▼ ○ LAG 1 ▼                           |
|-----------------|--------------------------------------------------|
| Input ACL       |                                                  |
| MAC-Based ACL:  | ACL1 V                                           |
| IPv4-Based ACL: | W                                                |
| IPv6-Based ACL: | v                                                |
| Default Action: | <ul> <li>Deny Any</li> <li>Permit Any</li> </ul> |
| Output ACL      |                                                  |
| MAC-Based ACL:  | ACL1 V                                           |
| IPv4-Based ACL: | w.                                               |
| IPv6-Based ACL: | V                                                |
| Default Action: | <ul> <li>Deny Any</li> <li>Permit Any</li> </ul> |
| Apply Clo       | se                                               |

#### 选项有:

- Deny Any 交换机丢弃不符合ACL所需条件的数据包。
- Permit Any 交换机转发符合ACL所需条件的数据包。

步骤6.单击"应用"以保存对运行配置文件所做的更改,然后单击"关闭"。

步骤7. ACL绑定表应显示所选接口上配置的ACL。单击Save更新启动配置文件。

| P 2   | P 28-Port Gigabit PoE Managed Switch      |           |           |          |          |                |           |  |  |
|-------|-------------------------------------------|-----------|-----------|----------|----------|----------------|-----------|--|--|
| AC    | ACL Binding Table                         |           |           |          |          |                |           |  |  |
| Filte | Filter: Interface Type equals to Port  Go |           |           |          |          |                |           |  |  |
|       | Entry No.                                 | Interface | Input ACL |          |          |                | Output AC |  |  |
|       |                                           |           | MAC ACL   | IPv4 ACL | IPv6 ACL | Default Action | MAC ACL   |  |  |
|       | 1                                         | GE1       |           |          |          |                |           |  |  |
|       | 2                                         | GE2       |           |          |          |                |           |  |  |
|       | 3                                         | GE3       |           |          |          |                |           |  |  |
|       | 4                                         | GE4       |           |          |          |                |           |  |  |
|       | 5                                         | GE5       | ACL1      |          |          | Deny Any       |           |  |  |
|       | 6                                         | GE6       |           |          |          |                |           |  |  |
|       | 7                                         | GE7       |           |          |          |                |           |  |  |
|       | 8                                         | GE8       |           |          |          |                |           |  |  |

### 在接口上配置出口ACL

**重要信息:**在继续执行这些步骤之前,请确保已在交换机上创建基于MAC的ACL和访问控制 条目(ACE)。有关详细说明,请点击此处。

步骤1.在基于Web的实用程序中,选择Access Control > ACL Binding(Port)。

注意:在此场景中,使用SG350-28MP交换机。

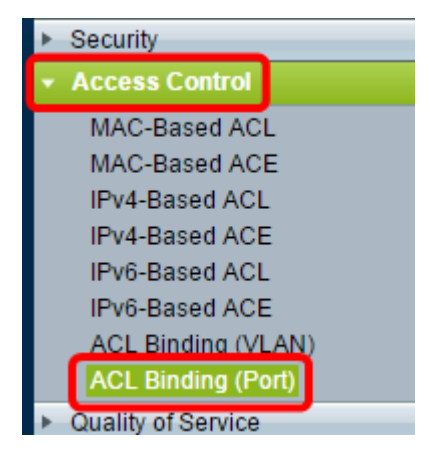

步骤2.选中要应用ACL的接口旁的复选框,然后单击Edit。

**注意:**在本例中,选择GE6。

| ACL Binding Table |                                           |           |           |          |          |  |  |  |
|-------------------|-------------------------------------------|-----------|-----------|----------|----------|--|--|--|
| Filte             | Filter: Interface Type equals to Port  Go |           |           |          |          |  |  |  |
|                   | Entry No.                                 | Interface | Input ACL |          |          |  |  |  |
|                   |                                           |           | MAC ACL   | IPv4 ACL | IPv6 ACL |  |  |  |
|                   | 1                                         | GE1       |           |          |          |  |  |  |
|                   | 2                                         | GE2       |           |          |          |  |  |  |
|                   | 3                                         | GE3       |           |          |          |  |  |  |
|                   | 4                                         | GE4       |           |          |          |  |  |  |
|                   | 5                                         | GE5       | _         |          |          |  |  |  |
|                   | 6                                         | GE6       |           |          |          |  |  |  |
|                   | 7                                         | GE7       |           |          |          |  |  |  |
|                   | 8                                         | GE8       |           |          |          |  |  |  |
|                   | 9                                         | GE9       |           |          |          |  |  |  |
|                   | 10                                        | GE10      |           |          |          |  |  |  |
|                   | 11                                        | GE11      |           |          |          |  |  |  |
|                   | 12                                        | GE12      |           |          |          |  |  |  |
|                   | 13                                        | GE13      |           |          |          |  |  |  |
|                   | 14                                        | GE14      |           |          |          |  |  |  |
|                   | 15                                        | GE15      |           |          |          |  |  |  |
|                   | 16                                        | GE16      |           |          |          |  |  |  |
|                   | 17                                        | GE17      |           |          |          |  |  |  |
|                   | 18                                        | GE18      |           |          |          |  |  |  |
|                   | 19                                        | GE19      |           |          |          |  |  |  |
|                   | 20                                        | GE20      |           |          |          |  |  |  |
|                   | 21                                        | GE21      |           |          |          |  |  |  |
|                   | 22                                        | GE22      |           |          |          |  |  |  |
|                   | 23                                        | GE23      |           |          |          |  |  |  |
|                   | 24                                        | GE24      |           |          |          |  |  |  |
|                   | 25                                        | GE25      |           |          |          |  |  |  |
|                   | 26                                        | GE26      |           |          |          |  |  |  |
|                   | 27                                        | GE27      |           |          |          |  |  |  |
|                   | 28                                        | GE28      |           |          |          |  |  |  |
|                   | Copy Sett                                 | ings      | Edit      |          | Clear    |  |  |  |

**注意:**在本例中,选择基于MAC的ACL。

| Interface:      | ● Port GE5 ▼ ○ LAG 1 ▼                           |
|-----------------|--------------------------------------------------|
| Input ACL       |                                                  |
| MAC-Based ACL:  | ACL1 V                                           |
| IPv4-Based ACL: | V                                                |
| IPv6-Based ACL: | V                                                |
| Default Action: | <ul><li>Deny Any</li><li>Permit Any</li></ul>    |
| Output ACL      |                                                  |
| MAC-Based ACL:  | ACL2 V                                           |
| IPv4-Based ACL: | V                                                |
| IPv6-Based ACL: | V                                                |
| Default Action: | <ul> <li>Deny Any</li> <li>Permit Any</li> </ul> |
| Apply Clos      | se                                               |

注意:如果要绑定基于IPv4或IPv6的ACL,请点击相应选择。

步骤4.从基于MAC的ACL下拉列表中选择ACL。

**注意:**在本例中,选择预配置的基于MAC的ACL ACL2。

| Interface:      | ● Port GE6 ▼ ○ LAG 1 ▼                           |
|-----------------|--------------------------------------------------|
| Input ACL       |                                                  |
| MAC-Based ACL:  | ACL1 *                                           |
| IPv4-Based ACL: | w.                                               |
| Default Action: | <ul> <li>Deny Any</li> <li>Permit Any</li> </ul> |
| Output ACL      |                                                  |
| MAC-Based ACL   | ACL2 V                                           |
| IPv4-Based ACL: | Ŧ                                                |
| Default Action: | <ul> <li>Deny Any</li> <li>Permit Any</li> </ul> |
| Apply Clos      | e                                                |

步骤5.点击Default Action单选按钮。

| Interface:                     | ● Port GE6 ▼ ○ LAG 1 ▼                           |
|--------------------------------|--------------------------------------------------|
| Input ACL                      |                                                  |
| MAC-Based ACL: IPv4-Based ACL: | ACL1 V                                           |
| Default Action:                | <ul> <li>Deny Any</li> <li>Permit Any</li> </ul> |
| Output ACL                     |                                                  |
| MAC-Based ACL:                 | ACL2 V                                           |
| IPv4-Based ACL:                | T.                                               |
| Default Action:                | <ul> <li>Deny Any</li> <li>Permit Any</li> </ul> |
| Apply Clo                      | se                                               |

选项有:

- Deny Any 交换机丢弃不符合ACL所需条件的数据包。
- Permit Any 交换机转发符合ACL所需条件的数据包。

步骤6.单击"应用"以保存对运行配置文件所做的更改,然后单击"关闭"。

步骤7. ACL绑定表应显示所选接口上配置的ACL。单击Save更新启动配置文件。

|               |                                                                                                    |            |          |          | Save           | cisco   | Language | English  | •              |  |
|---------------|----------------------------------------------------------------------------------------------------|------------|----------|----------|----------------|---------|----------|----------|----------------|--|
| ort (         | Gigabit                                                                                                    | PoE M      | lanage   | d Swite  | h              |         |          |          |                |  |
| ding          | ding (Port)                                                                                                    |            |          |          |                |         |          |          |                |  |
| bou<br>iction | bound with either a policy or an ACL, but not both.<br>ction is to discard (Deny Any) all the packets that do not meet the rules in an ACL. You can override the default<br>ACL to forward those packets by configuring Permit Any on the desired ports. |            |          |          |                |         |          |          |                |  |
| ng Ta         | ble                                                                                                    |            |          |          |                |         |          |          |                |  |
| rface         | Type equal                                                                                                    | sto Port 🔻 | Go       |          |                |         |          |          |                |  |
| No.           | Interface                                                                                                    | Input ACL  |          |          | Output ACL     |         |          |          |                |  |
|               |                                                                                                    | MAC ACL    | IPv4 ACL | IPv6 ACL | Default Action | MAC ACL | IPv4 ACL | IPv6 ACL | Default Action |  |
| 1             | GE1                                                                                                    |            |          |          |                |         |          |          |                |  |
| 2             | GE2                                                                                                    |            |          |          |                |         |          |          |                |  |
| 3             | GE3                                                                                                    |            |          |          |                |         |          |          |                |  |
| 4             | GE4                                                                                                    |            |          |          |                |         |          |          |                |  |
| 5             | GE5                                                                                                    | ACL1       |          |          | Deny Any       |         |          |          |                |  |
| 6             | GE6                                                                                                    |            |          |          |                | ACL2    |          |          | Permit Any     |  |
| 7             | GE7                                                                                                    |            |          |          |                |         |          |          |                |  |
| 8             | GE8                                                                                                    |            |          |          |                |         |          |          |                |  |

**注意:**如果您希望同时配置出口ACL和入口ACL,可以通过配置输入ACL和输出ACL区域来配置。

现在,您应该已在交换机的接口上配置出口ACL和入口ACL。